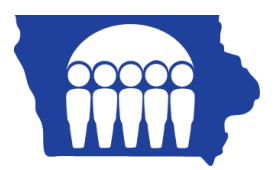

# **Iowa Medicaid**

## PC-ACE Pro32 – Creating Institutional Claims – Nursing Facility

From the PC-ACE Pro32 toolbar, select the Institutional Claims Processing button which is the first button from the left. This will bring up the Institutional Claims Menu. To bring up a claim form, click the Enter Claims option. Step-by-step instructions for completing a Nursing Facility claim are listed below.

| Institutional Claim Form                                                                                                    |
|----------------------------------------------------------------------------------------------------|
| Patient Info & Code Filing Line Items Payer Info Diagnosis/Procedure Diag/Proc (2) Extended General St. General (2) Extended Payer Compared Payer Patient Control No. 123456789 Type of Bill 214                                           |
| Patient Last Name 4 First Name MI Suffix Fed Tax ID Statement Covers Period 5 DOE DUHN D 450100012 02/01/2013 02/19/2013                                                                                                    |
| Patient Address 1       Patient Address 2       Patient City       State       Patient Zip       Country       Patient Phone         123 MAIN ST       8       9       CITY       12       ND       58000       [       FL 38              |
| Bithdate Sex MS Admission A-Hour Typ Src D-Hour Stat meancal Record No. Condition Codes 01/01/1930 M 01/01/2013 12:0 9 9 20 000001001                                                                                                    |
| Occurrence       Occurrence       Occurrence       Occurrence       Span       Occurrence       Span         Code       Date       Code       Date       Code       Date       Code       From       Thru       Code       From       Thru |
| Value Value Value Value Value Value Value Value Value Value Code Amount Code Amount Code Amount Code Amount Code Amount                                                                                                    |
| <u>S</u> ave <u>C</u> ancel                                                                                                    |

#### Patient & Info Codes tab:

- 1. LOB (Line of Business) Required. Press F2 or right-click to obtain a list of valid LOB codes. You should always choose MCD (Medicaid).
- 2. Patient Control No. Required. Press F2 or right-click to bring up the Patient Selection list. Choose the patient you are billing for and double-click to drop their information into the claim.
- Type of Bill (TOB) Required. Press F2 or right-click to get a list of values for the first two positions in the TOB. Enter the last value of the TOB manually. You may also just enter the TOB into the field. Nursing Facilities should use 212 (First Claim), 213 (Continuing Claim), or 214 (Last Claim).
- 4. Assuming you completed the patient's reference file, the following fields should automatically populate: Last Name, First Name, Patient Address, Patient City, State, Patient Zip, Birth Date, and Sex.
- 5. Statement Covers Period Required. Type the first and last dates of service being billed on this claim.
- 6. Covered Days Required. Enter in the number of covered days. (Value: 80)

- 7. Non-Covered Days Required. Enter in the number of non-covered days. (Value 81)
- 8. Admission Required. The Admission date is the date that the member entered the facility or the date that they became Medicaid eligible.
- A-Hour (Admission Hour) Required. Enter in the hour of admission. The valid values are 00-23. For example 08=8am and 19=7pm.
- 10. Type (Admission Type) Required. Please enter 9 for this field.
- 11. SRC (Admission Source) Required. Please enter 9 for this field.
- 12. Stat (Patient Status) Required. Press F2 or right-click to get a list of valid values. Most of the time you will choose 30 (Remains a Patient). When the patient is deceased, 20 needs to be used as the termination code. The term codes are listed below:

## PC-ACE Pro32 – Creating Institutional Claims – Nursing Facility

| Patient Status                | NH Termination Code           |
|-------------------------------|-------------------------------|
| Still Patient (30) or Zero    | In facility - Spaces          |
| Discharged (01)               | Moved Home Selection Care – F |
| Transfer to Hospital (02)     | Moved to Hospital – A         |
| Transfer to SNF (03)          | Moved to SNF – B              |
| Transfer to ICF (04)          | Moved to ICF – C              |
| Transfer to Cancer Child (05) | Moved to other Institute – I  |
| Transfer to Home HSO (06)     | Moved to Home Health – H      |
| Patient Died CSP (20)         | Deceased - J                  |

#### Billing Line Items tab:

| Institutional Claim Form                                                                                                    |
|----------------------------------------------------------------------------------------------------|
| Patient Info & Codes Billing Line Items Payer Info Diagnosis/Procedure Diag/Proc (2) Extended General Ext. General (2) Extended Payer                                                                                                    |
| Line Item Details Extended Details (Line 1) Ext Details 2 (Line 1)<br>LN Rev.Cd. HCPCS 1 2 3 4 At Provide From Date Thru Date Units/Days Total Charges Non-Cov Chgs<br>1 0120 72192 0000 0.00                                                                                                    |
|                                                                                                    |
| 3                                                                                                    |
|                                                                                                    |
| 5                                                                                                    |
|                                                                                                    |
| 7                                                                                                    |
|                                                                                                    |
| Recalculate         Totals:         2100.00         0.00           6         6         6         6         6         6         6         6         6         6         6         6         6         6         6         6         6         6         6         6         6         6         6         6         6         6         6         6         6         6         6         6         6         6         6         6         6         6         6         6         6         6         6         6         6         6         6         6         6         6         6         6         6         6         6         6         6         6         6         6         6         6         6         6         6         6         6         6         6         6         6         6         6         6         6         6         6         6         6         6         6         6         6         6         6         6         6         6         6         6         6         6         6         6         6         6         6         6         6         6         6 </td |
| <u>S</u> ave <u>C</u> ancel                                                                                                    |

- 1. Rev Code (Revenue Code) Required. Press F2 or right-click to get a list of Revenue Codes. All Revenue Codes are four digits. Nursing Facilities will only use three (3) codes:
  - 0120 = Covered Days 0183 = Therapeutic Days 0185 = Hospital Leave Days
- 2. Rate Required. Enter the facility's per diem rate in this field.

Payer Information tab:

- 3. Service Date (From Date Thru Date) Required. Enter the dates of service for the month that you are billing for.
- 4. Units/Days Required. Enter the total number of days that you are billing for.
- Total Charges Required. Enter the total dollar amount of the line that you are on. The software will not calculate this for you. (Example: Per Diem=\$100 and Days=31, then Total Charges=\$3100.)
- 6. Totals Required. The Totals box is at the bottom of the screen. Just click Recalculate to have this field automatically completed.

| Institutional Claim Form                                                                                                    |
|----------------------------------------------------------------------------------------------------|
| Patient Info & Codes   Billing Line Items   Payer Info   Diagnosis/Procedure   Diag/Proc (2)   Extended G [ Ext. General (2)   Extended Payer                                                    |
| Sub       Payer ID       Payer Name       Provider No.       ROI AOB Prior Payments       Amount Due         Image: Clear Payer       MEDICAID FOR NORTH DAKOTA       1043309552       Y       Y |
| Jue From Patient >>         0.00         0.00                                                                                                    |
| P.Rel Insured's Last/Urg Name First Name MI Suffix Insured's ID Group Name Group Number                                                                                                    |
|                                                                                                    |
|                                                                                                    |
| Authorization Code / Type ESC Employer Name                                                                                                    |
|                                                                                                    |
|                                                                                                    |
|                                                                                                    |
| <u>Save</u> <u>Cancel</u>                                                                                                    |

- 1. The Payer ID, Payer Name, Provider Number, ROI (Release of Information) and AOB (Assignment of Benefits) should automatically populate from the Reference File Maintenance.
- Prior Payment Conditional. If a member has a commercial third-party insurance that paid primary to Medicaid, put that amount here. Medicare is not considered a third-party insurance in this case. Do not include any Medicare payments in this field.
- 3. The P. Rel (Patient Relationship to Insured), Insured's Name, and Insured's ID are all required and should automatically populate from the Reference File Maintenance.

### Diagnosis/ Procedure tab:

| Institutional Claim Form                                                                                                    | ×                    |
|----------------------------------------------------------------------------------------------------|----------------------|
| Patient Info 🗞 🚺   Billing Line Items   Payer Info Diagnosis/Procedure   Diag/Proc (2)   Extended General   Ext. General (2       | ) Extended Payer     |
| Principal Diag. Other Diagnosis Codes (1 - 17)                                                                                    |                      |
| Z7689                                                                                                    |                      |
|                                                                                                    |                      |
| DX/PC     Admitting Diagnosis     Patient's Reason For Visit Codes (1 - 3)     External Cause of Injury Codes (1 - 3)       Z7689 | PPS/DRG              |
| Principal Proc Code/Date     Other Procedure Codes/Dates (1 - 5)     NPI Exempt     POA Type                                      | COB? H.H. CR6?       |
|                                                                                                    |                      |
| Remarks Supporting Provider Information                                                                                           |                      |
| Type Last/Org Name First Name MI Suffix Provid                                                                                    | er IDs / Types       |
| ATT JONES JOE J 123456                                                                                                    | 7890 🔀 🗸             |
|                                                                                                    |                      |
|                                                                                                    |                      |
|                                                                                                    |                      |
| Save                                                                                                    | <u><u>C</u>ancel</u> |

- Prin. Diag. Cd. (Principle Diagnosis Code) Required. Enter the member's principle diagnosis code without the decimal point. For a list of diagnosis codes press F2 or right-click in the box. RCF's may use Z7689 if the principle diagnosis code is not known, all other facilities must use a diagnosis code.
- Adm. Diag. Cd. (Admitting Diagnosis Code) Required. Enter the admitting diagnosis code without the decimal point. RCF's may use V0001 if the admitting diagnosis code is not known, all other facilities must us a diagnosis code. Admitting diagnosis reason is not required.
- Attending ID/Last Name/First Name/etc. Required. Press F2 or right-click to get a list of
  physicians that you have loaded into the Reference File Maintenance. The Type, Last Name,
  First Name, Tax ID, and Type of Tax ID should automatically populate when you select a
  provider from your list.

Extended Patient/ General

1. Nothing is required in this tab.

#### Extended Payer tab:

| Institutional Claim Form                                                           |                                                             |
|------------------------------------------------------------------------------------|-------------------------------------------------------------|
| Patient Info & Codes   Billing Line Items   Payer Info   Diagnosis/Procedure   Dia | g/Proc (2) Extended General Ext. General (2) Extended Payer |
| Primary Payer Secondary Payer Tertiary Payer                                       |                                                             |
| Payer Address & Miscellaneous                                                      | Insured Address & Miscellaneous                             |
| Address NORIDIAN ADMINISTRATIVE SERV                                               | Address 2987 EAST LAKESIDE RD                               |
| P0 B0X 6729                                                                        |                                                             |
| City/St/Zip FARGO ND 58108-6729                                                    | City/St/Zip JAMESTOWN ND 58401                              |
| Pauer Source Code CL Provider Accepts Assign                                       | Country Birthdate 10/23/1947 Sex M                          |
| Provider SOF                                                                       | Patient ID                                                  |
|                                                                                    |                                                             |
|                                                                                    |                                                             |
| Add'l Ref No/Type I IMS                                                            | Investigational Device Exemption (IDE) Numbers              |
| Add'l Ref No/Type                                                                  | IDE No. 1                                                   |
|                                                                                    | IDE No. 2                                                   |
|                                                                                    | IDE No. 3                                                   |
|                                                                                    | 3                                                           |
|                                                                                    | <u>Save</u>                                                 |

- Go to the bottom left corner to the Reference Number/Type fields. This is where the member's Level of Care should be entered. Press F2 or right-click to get a list of codes and choose the most appropriate. Most of the time you will choose I – Not a Medicare Level of Care.
- 2. In the small box next to where you entered the Level of Care you will enter the Type. Press F2 or right-click to choose the last option from that list: IMS (Nursing Facility Medicare Status Code).
- 3. Click Save.
- 4. When you click Save, a box entitled Edit Validation Errors List may appear. Double click on an error from the list and PC-ACE Pro32 will take you to the error. When there are no more errors, your claim will be saved to the Institutional Claim List as a CLN (clean) claim waiting to be transmitted.
- 5. A blank Institutional Claim Form will pop up after you have saved the claim form that you were working on. You are ready to start your next claim, or click cancel in the lower left corner to close the claim form.